#### **GUIDA PRATICA**

# domanda telematica di partecipazione al concorso per l'ammissione alle scuole di specializzazione di area sanitaria per laureati "non medici".

La procedura telematica per la presentazione della domanda si articola in due fasi:

- 1. registrazione dei propri dati personali
- 2. iscrizione al concorso.

Oltre alla domanda telematica, per partecipare al concorso il candidato deve **pagare** la tassa concorsuale prevista entro la data di scadenza indicata nel bando (fase **3**).

**NOTA BENE:** I candidati laureati all'Università di Pisa (o che, comunque, hanno usufruito in passato dei servizi web) devono **accedere direttamente alla fase 2**, cliccando sulla voce "Iscrizione concorsi" e seguendo le istruzioni della presente Guida.

## FASE 1 - REGISTRAZIONE DEI DATI PERSONALI

Collegarsi al sito <u>www.studenti.unipi.it</u>. Nella sezione "Alice" sulla destra della pagina cliccare sulla voce "Registrati".

| a card a                        | 00                                                                                                    |
|---------------------------------|----------------------------------------------------------------------------------------------------|
| · 1343 · HOME                   |                                                                                                    |
| GUEST                           | Registrazione nuovo utente                                                                                                    |
| Area Riservata<br>Registrazione | Attraverso le pagine seguenti potrai procedere con la registrazione al portale.<br>Dovrai inserire, con un documento d'identità e il codice fiscale alla mano, i tuoi dati anagrafici e i tuoi recapiti. |
| Login                           | Al termine della registrazione ti sarà assegnato un nome utente e dovrai scegliere una password per accedere al                                                                                          |
| Password dimenticata            | riservata di questo portale. In particulare, potraii                                                                                                    |
| Web Mail                        | <ul> <li>iscriverti ai concorsi o ai test di valutazione;</li> </ul>                                                                                                    |
|                                 | <ul> <li>scegliere un corso di laurea ad accesso libero (immatricolazione);</li> </ul>                                                                                                    |
| Strutture                       | <ul> <li>effettuare la registrazione se sei STUDENTE ERASMUS INCOMING.</li> </ul>                                                                                                    |
| Facoltà                         |                                                                                                    |
| Sedi                            | Hegistrazione nuovo uterne                                                                                                    |
| Didattica                       |                                                                                                    |
| Corsi di Studio                 |                                                                                                    |
| Mester                          |                                                                                                    |
| Dottorati di ricerca            |                                                                                                    |
| Corsi di Specializzazione       |                                                                                                    |
| Concorsi                        |                                                                                                    |

Inserire i dati richiesti nelle varie schermate iniziando con il codice fiscale.

| UNIVERSITÀ DI PISA   | AL O B B B B B B B B B B B B B B B B B B |                     |
|----------------------|------------------------------------------|---------------------|
| Home                 |                                          | <b>ii</b> ta        |
| Guest                | Codice Fiscale                           | 🔀 Legenda           |
| Area Riservata       | Successivamente cliccare su avanti.      | * Date obbligatorie |
| Registrazione        | - Codice Fiscale-                        | Dato opprigatorio   |
| Login                | Cotice Figure Turitorsconcono            |                     |
| Password dimenticata | Studente straniero senza Codice          |                     |
| Vieb Mail.           | Fiscale Italiano                         |                     |
| Area azienda         | Indietro Avani                           |                     |
| Trova CV             |                                          |                     |

A seguire inserire le altre informazioni richieste: dati personali, indirizzo di residenza e recapito, dichiarazioni relative al trattamento dei dati personali eccetera.

Dopo di ciò, il sistema chiede di scegliere e **inserire la password** personale da utilizzare per tutti i futuri accessi:

|                                 |                                                                                                    | 99                  |
|---------------------------------|----------------------------------------------------------------------------------------------------|---------------------|
| UNIVERSITÀ DI PISA              | VUTCE Il portale dei servizi on line per gli studenti                                                                                                    |                     |
| Guest                           | Registrazione: Scelta password                                                                                                    | Legenda             |
| Area Riservata<br>Registrazione | Ar renerone: la passivora interità deve sobatspare i seguenti requisici:     deve essere costituita elmeno da 8 caratteri     deve essere costituita el massimo da 20 caratteri | 😤 Dato obbligatoris |
| Logn<br>Passwiest dimenticata   | - Scelta password<br>Pasword                                                                                                    |                     |
| Strutture                       | Conferma palsword                                                                                                    |                     |
| Facoltà<br>Dipartimenti         | Indietro                                                                                                    |                     |
| Sea                             |                                                                                                    |                     |
| Corsi di Studio                 |                                                                                                    |                     |

Dopo avere confermato (o se necessario modificato) i dati inseriti, compare il messaggio **"Registrazione conclusa":** 

| Harne                    |                                                                              |                                                                                   |                   |
|--------------------------|------------------------------------------------------------------------------|-----------------------------------------------------------------------------------|-------------------|
| Guest                    | Registrazione: Regist                                                        | razione Conclusa                                                                  | Legenda           |
| Area Riservata           | La registrazione è avvenuta con                                              | successol                                                                         |                   |
| Registrazione            | Ti consiglio di stampare il promen<br>le sei uno studente erasmus la pr      | noria.                                                                            | * Dato obbligator |
| Louis                    | Attenzionei                                                                  |                                                                                   |                   |
| Password dmenticata      | <ul> <li>con la sola registrazione</li> </ul>                                | non sei iscritto ad alcun concorso                                                |                   |
| Well Mak                 | <ul> <li>l'accesso alla rete wireles<br/>l'immatricolazione ad un</li> </ul> | is del'Università di Pisa sarà possibile solo dopo che avrai completato<br>corso. |                   |
| Strutture                | Credenziali                                                                  |                                                                                   |                   |
| Faculta                  | Hone                                                                         | GIRAN                                                                             |                   |
| Dipertimeniti            | Cognome                                                                      | BLAHCHI                                                                           |                   |
| ies.                     | E-mail                                                                       | specializzazioni@adm.umpi.it                                                      |                   |
| Diduttic a               | None Utente                                                                  | m.bianchi39                                                                       |                   |
| Corsi di Studio          | Pessword                                                                     | concorso                                                                          |                   |
| laster                   | 0                                                                            |                                                                                   |                   |
| Dottorati di ricerca     | Le chiavi d'accesso ti son                                                   | o state inviste per posta elettronica.                                            |                   |
| Corst di Speciatzzazione |                                                                              |                                                                                   |                   |
| Offerte di Tirocinio     | Accedi all'area riservata                                                    |                                                                                   |                   |
| Concorat                 | Stunes monopolis                                                             |                                                                                   |                   |
| sami                     | Stampa promemoria                                                            |                                                                                   |                   |
| Barbara Palli Paani      | Esci                                                                         |                                                                                   |                   |

Vengono visualizzate le chiavi di accesso ("nome utente" e "password") da utilizzare per tutti i successivi accessi all'Area riservata del portale Alice.

Le chiavi di accesso possono essere stampate con il pulsante "Stampa promemoria" e sono inviate anche all'indirizzo di posta elettronica dell'utente (se inserito).

Chi dopo la registrazione intende procedere immediatamente con l'iscrizione ad un concorso (fase 2) senza uscire dal sistema deve cliccare sul pulsante "Accedi all'area riservata" presente nella maschera sopra riportata.

# FASE 2 - ISCRIZIONE AL CONCORSO

Coloro che dopo aver completato la fase 1 sono usciti dal portale iniziano l'iscrizione collegandosi all'indirizzo <u>www.studenti.unipi.it</u>.

Nella sezione "Alice" sulla destra della pagina cliccare su "Login" e inserire le chiavi di accesso possedute ("nome utente" e "password").

| ?            | Un nome utente e una password sono stati richiesti da https://www.studenti.unipi.it.<br>"ESSE3" |
|--------------|-------------------------------------------------------------------------------------------------|
| Jome utente: |                                                                                                 |
| Password:    |                                                                                                 |
|              | OK Annulla                                                                                      |

Cliccare quindi su "Iscrizione concorsi":

| Registrato       Area Utenti Registrati - Benvenute MARIO BIANCHI         Benvenuto nel portale dell'Università di Pisa.       Cliccando sulla relativa voce, puoi iscriventi a un concorso, a un test di valutazione o scegliere una accesso libero a fins dell'università di Pisa.         Cliccando sulla relativa voce, puoi iscriventi a un concorso, a un test di valutazione o scegliere una accesso libero a fins dell'università di procedura di registrazione e' terminote, per ritirare il libre presentarsi presso Ufficio Relazioni. Internazionali Lungarno Pacinotti, 44 - e-maili erasmus/badmu.         Area Biservata       • Iscrizione.concorci                                                                                                    |                                                            |
|----------------------------------------------------------------------------------------------------|------------------------------------------------------------|
| Registrato       Area Utenti Registrati - Benvenuto MARIO BIANCHI         Benvenuto nel portale dell'Università di Pisa.       Cliccando sulla relativa voce, può iscriverti a un concorso, a un test di velutazione o scegliere una cocesso libero si fini dell'immetricolazione.         Per gli studenti ERASMUS INCOMINIS la procedura di registrazione e' terminata, per ritrare il libre presentarsi presso Ufficio Relazioni Internazionali Lungarno Pacinotti, 44 - e-maili erasmus@admi.         Area Riservata       • Iaccizione.concerai                                                                                                    |                                                            |
| Area Riservata     Securito     Area Riservata     Securito     Securito     S | +0                                                         |
| Area Riservata  Lagnat                                                                                                    | o dei consi di laurea ad<br>etto universitario<br>unipi.it |
| Area Riservata                                                                                                    |                                                            |
| Iscrizone.coccrai                                                                                                    |                                                            |
| <ul> <li>Scalta dal compatricolazioni)</li> </ul>                                                                                                    |                                                            |
| Cantra Passed                                                                                                    |                                                            |
| Web Wall                                                                                                    |                                                            |

I laureati all'Università di Pisa (o chi ha usufruito in passato dei servizi web) iniziano la procedura di iscrizione collegandosi all'indirizzo <u>www.studenti.unipi.it</u>.

Nella sezione "Alice" sulla destra della pagina cliccare su "Login" per accedere all'area riservata e inserire le chiavi di accesso possedute ("nome utente" e "password").

**NOTA BENE**: Prima di iniziare i laureati a Pisa sono invitati a consultare la voce **"Anagrafica"** per verificare che i dati presenti siano aggiornati e completi. Per modificare i dati anagrafici o inserire un indirizzo di posta elettronica (raccomandato) cliccare sulla funzione **"modifica"**.

Il laureato a Pisa procede **cliccando su una delle sue carriere** proposte dal sistema e poi selezionando "Iscrizione concorsi" nel menù sulla sinistra della pagina.

**ATTENZIONE:** Chi ha **dimenticato** il nome utente o la password **non** deve procedere a una nuova registrazione: il sistema dà indicazioni sulla modalità di recupero utilizzando la funzione "password dimenticata". Per il recupero è sufficiente il Codice Fiscale.

A questo punto cliccare sul pulsante **"Concorsi"** e poi selezionare **"Scuola di specializzazione"** per la quale si intende concorrere.

.

Nella pagina intitolata "Scelta tipologia posto" si deve selezionare l'opzione "**posto ordinario**" (senza borsa di studio) che è l'unica tipologia messa a concorso.

| Registrato                     | Scelta tipologia posto                                                                 |
|--------------------------------|----------------------------------------------------------------------------------------|
|                                | - Tipologia di posto<br>Tipologia di posto -                                           |
|                                | Disabilità (L. 104/1992) - Dislessia e DSA (L. 170/2010)                               |
|                                | Richiesta ausili per lo svolgimento 🔘 Sì 🔘 No                                          |
|                                | della prova                                                                            |
| Area Riservata                 | Percentuale invalidità per disabilità                                                  |
| Logout                         | L. 104/1992 (inserire 0 per Dislessia                                                  |
| Cambia Password                | e DSA)                                                                                 |
|                                | Nello spazio sottostante puoi indicare il tipo di ausilio richiesto (tempi aggiuntivi, |
| web Mail                       | Ricordati che è necessario compilare e consegnare entro le scadenze previste il        |
|                                | modulo "Disabilità" o il modulo "Dislessia e DSA". Tutte le informazioni su            |
| Home                           | http://matricolandosi.unipi.it/                                                        |
| Anagrafica                     | Tipo ausilio                                                                           |
| Canali tematici                |                                                                                        |
| Segreteria                     | <u></u>                                                                                |
| Iscrizione Concorsi            | Indietro Avanti                                                                        |
| Iscrizione test di Valutazione |                                                                                        |
|                                |                                                                                        |

#### **INSERIMENTO DEI TITOLI DI ACCESSO - ABILITAZIONE**

Inserire i dati relativi ai titoli di studio posseduti e necessari per l'ammissione: abilitazione e laurea. Inserire prima i dati relativi all'abilitazione professionale e a seguire quelli della laurea posseduta.

| Registrato     Dett       MARIO ROSSI     Tit       MARIO ROSSI     Tit       MARIO ROSSI     Tit       Mario Rossi     Tit       Mario Rossi     Tit       Mario Rossi     Tit       Mario Rossi     Tit       Mario Rossi     Statistica       Canthia Password     Statistica       Veb Mail.     Mario Rossi       Home     Anagrafica       Canali tematici     Segreteria       Isorizione Concorsi     Tit       Sorizione test di Valutazione     Tit                                                                                                    | aglio titoli richies<br>i/controlla i dati relativi al<br>oli di Studio Obbligat<br>Per proseguire è necessario<br>ie lo 'Stato Titolo' è rosso d<br>re su 'Procedi'.<br>to<br>co Titolo<br>Abiltazione Professiona | st i<br>titolo o ai titoli conseguiti o da conseguire e poi clic<br>ori<br>completare l'inserimento di tutti i titoli di studio obi<br>eve essere inserito cliccando su "Inserisci". Se lo "Sta<br>Note<br>Note<br>Dettagli ammessi:<br>• Dottore Agronomo e Dottore Forestale<br>• Biologo<br>• Biologo | bligatori.<br>to Titolo" (<br>Stato<br>Titolo  | edî.<br>ê verde,<br>Azioni | Image: Completato         ✓ Completato         ✓ Non Completato         ●Titolo dichiarato         ●Titolo obbligatorio         ●Titolo non obbligatorio         ■Titolo non obbligatorio         ■Titolo Non obbligatorio         ●Titolo Non obbligatorio         ●Titolo Non obbligatorio         ●Titolo Non obbligatorio         ●Titolo Non obbligatorio         ●Titolo Non obbligatorio |
|----------------------------------------------------------------------------------------------------|----------------------------------------------------------------------------------------------------|----------------------------------------------------------------------------------------------------|------------------------------------------------|----------------------------|----------------------------------------------------------------------------------------------------|
| MARIO ROSSI Tit<br>Area Riservata<br>Logout<br>Cambia Password<br>Veb Mail.<br>Home<br>Aragrafica<br>Canali tematici<br>Segreteria<br>Isorizione test di Valutazione<br>Pari di Stato                                                                                                    | oli di Studio Obbligat<br>Per proseguire è necessario<br>se lo 'Stato Titolo' è rosso d<br>re su 'Procedi'.<br>Di Titolo<br>Abiltazione Professiona                                                                 | ori completare l'inserimento di tutti i titoli di studio obi<br>eve essere inserito cliccando su "Inserisci". Se lo "Sta<br>Note Dettagli ammessi:   Dottore Agronomo e Dottore Forestale e Biologo                                                                                                    | bligatori.<br>sto Titolo"<br>Stato<br>Titolo   | ė verde,<br>Azioni         | Completato Completato Completato Titolo dichiarato Titolo obbligatorio Titolo non obbligatorio Titolo non obbligatorio Visualizza dettaglio titolo                                                                                                    |
| Ando No.s. A                                                                                                    | Per proseguire è necessario<br>ie lo "Stato Titolo" è rosso d<br>re su "Procedi".<br>Do<br>Titolo<br>Abilitazione Professiona                                                                                       | completare l'inserimento di tutti i titoli di studio obi<br>leve essere inserito cliccando su "Inserisci". Se lo "Sta<br>Note<br>Dettagli ammessi:<br>• Dottore Agronomo e Dottore Forestale<br>• Biologo                                                                                                | bligatori.<br>sto Titolo" (<br>Stato<br>Titolo | è verde,<br>Azioni         | Non Completato     OTitolo dichiarato     OTitolo obbligatorio     OTitolo non obbligatorio     OTitolo non obbligatorio     OVisualizza dettaglio titolo                                                                                                    |
| rea Riservata ciico<br>ogout :<br>ambia Password<br>Neb Mail:<br>ome<br>nagrafica<br>anali tematici<br>agrafica<br>arcali tematici<br>agrafica<br>crizione Concorsi<br>crizione test di Valutazione<br>comi di Stato                                                                                                    | en procedjune e nelosanio<br>je o 'Stato Triblo" e rosso d<br>re su "Procedi".<br>Di Titolo<br>Abilitazione Professiona                                                                                             | Note Dettagli ammessi: Dottore Agronomo e Dottore Forestale Biologo Biologo                                                                                                    | Stato<br>Titolo" (<br>Stato<br>Titolo          | é verde,<br>Azioni         | OTitolo dichiarato     OTitolo obbligatorio     OTitolo non obbligatorio     Modifica titolo     Visualizza dettaglio titolo                                                                                                    |
| cticc<br>rea Riservata angout: anbia Password veb Mail ome nagrafica anali tematici agreteria crizione Concorsi crizione test di Valutazione cami di Stato                                                                                                    | ire su "Procedi",<br>co Titolo<br>Abilitazione Professiona                                                                                                    | Note Dettagli ammessi: Dottore Agranamo e Dottore Forestale Biologo Biologo                                                                                                    | Stato<br>Titolo                                | Azioni                     | eTitolo obbligatorio<br>eTitolo non obbligatorio<br>Modifica titolo                                                                                                    |
| rea Riservata agout ambia Password bloc ambia Password eb Mail ome agrafica anali tematici egreteria crizione Concorsi Crizione test di Valutazione com di Stato                                                                                                    | to<br>CO Titolo<br>Abilitazione Professiona                                                                                                    | Note Dettagli ammessi: Dottore Agronomo e Dottore Forestale Biologo Biologo                                                                                                    | Stato<br>Titolo                                | Azioni                     | eTitolo non obbligatorio<br>Modifica titolo<br>Visualizza dettaglio titolo                                                                                                    |
| arabia Password bio<br>ambia Password bio<br>bio<br>bio<br>bio<br>bio<br>bio<br>bio<br>bio<br>bio<br>bio                                                                                                    | co IIICNO<br>Abilitazione Professiona                                                                                                    | Note Dettagli ammessi:  Dottore Agronomo e Dottore Forestale Biologo Biologo Biologo                                                                                                    | Titolo                                         | AZION                      | Modifica titolo                                                                                                    |
| anbia Password<br>eb Mail.<br>wine<br>vagrafica<br>unali tematici<br>greteria<br>crizione Concosi<br>crizione test di Valutazione<br>ani di Stato                                                                                                    | Abilitazione Professiona                                                                                                    | Dettagli ammessi:<br>• Dottore Agronomo e Dottore Forestale<br>• Biologo<br>• Biologo                                                                                                    |                                                |                            | Visualizza dettaglio titolo                                                                                                    |
| eb Mail.<br>me<br>agrafica<br>nali tematici<br>greteria<br>rizione test di Valutazione<br>ani di Stato                                                                                                    | Abilitazione Professiona                                                                                                    | Dottore Agronomo e Dottore Forestale     Biologo     Biologo                                                                                                    |                                                | -                          | Svisualizza dettaglio titolo                                                                                                    |
| me agrafica nali tenatici greteria rizione Concorsi rizione test di Valutazione ani di Stato                                                                                                    | Abilitazione Professiona                                                                                                    | DOCCORE Agronomo e DOCCORE Forestale     Biologo     Biologo                                                                                                    |                                                | No. of Concession, Name    |                                                                                                    |
| me<br>agrafica<br>nali tematici<br>greteria<br>rizione Concorsi<br>rizione test di Valutazione<br>ami di Stato                                                                                                    |                                                                                                    | <ul> <li>Biologo</li> </ul>                                                                                                    |                                                | Incorright                 | 64                                                                                                    |
| agrafica<br>nali tematici<br>greteria<br>rizione Concorsi<br>rizione test di Valutazione<br>ani di Stato                                                                                                    |                                                                                                    | Biologo     Dottore Agronomo     Dottore Forestale     Dottore Dottore Dottore Secretale                                                                                                    |                                                | (IIIIIIII)                 | Cancella titolo                                                                                                    |
| reteria rizione Concorsi Tit                                                                                                    |                                                                                                    |                                                                                                    |                                                |                            |                                                                                                    |
| rizione Concorsi Tit                                                                                                    |                                                                                                    | · Doctore Agronomo e Doctore i di escare                                                                                                    |                                                |                            |                                                                                                    |
| izione test di Valutazione                                                                                                    | nli di studio obbligate                                                                                                    | ori (con alternative)                                                                                                    |                                                |                            |                                                                                                    |
| nzione test di valutazione                                                                                                    | in an stately opplight                                                                                                    | in (con ancentacive)                                                                                                    |                                                |                            |                                                                                                    |
| and the local day of the local day of th |                                                                                                    |                                                                                                    |                                                |                            |                                                                                                    |
| elta del corso                                                                                                    | Per proseguire è necessario<br>e varie opzioni sono alterna                                                                                                    | completare l'inserimento di un titolo di studio obblig<br>itive tra ioro.                                                                                                    | gatorio per                                    | l'ammissione;              |                                                                                                    |
| anatricolazioni)                                                                                                    |                                                                                                    |                                                                                                    |                                                |                            |                                                                                                    |
| eita del corso (Trasferimentò in UPZ<br>resso)                                                                                                    | one i:                                                                                                    |                                                                                                    |                                                |                            |                                                                                                    |
| Sta                                                                                                    | to<br>Titolo                                                                                                    | Note                                                                                                    | Stato                                          | Azioni                     |                                                                                                    |
| li di studio                                                                                                    | ω                                                                                                    |                                                                                                    | 11000                                          |                            |                                                                                                    |
| hiarazione invalidità                                                                                                    |                                                                                                    | Dettagli ammessi:                                                                                                    |                                                |                            |                                                                                                    |
| cumenti di identità                                                                                                    |                                                                                                    | 73056 - Corso di Laurea in SCIENZE<br>BIOLOGUE     73170 - Corso di Laurea in<br>BIOTECNIO GGE AGRO INDUSTRIALI                                                                                                    |                                                |                            |                                                                                                    |

Il requisito dell'abilitazione può essere già "**conseguito**" oppure "**non ancora conseguito**". In caso di abilitazione già conseguita a Pisa il sistema recupera automaticamente i dati.

Coloro che sono abilitati (o che si abiliteranno) in un ateneo diverso da Pisa devono cliccare su "In altro ateneo" selezionando quindi l'ateneo di loro interesse.

NOTA BENE: Coloro che si abiliteranno presso l'Università di Pisa dovranno cliccare su "In altra struttura".

| Home            |                                                                                                    |                     |
|-----------------|----------------------------------------------------------------------------------------------------|---------------------|
| Registrato      | Dettaglio titoli richiesti                                                                                                    | Legenda             |
| MARIO ROSSI     | Attenzione:<br>I titoli conseguiti all'Università di Pisa sono gestiti automaticamente dal sistema. Rivolgersi alla<br>segreteria studenti se i dati non sono completi o corretti. I laureandi dell'Università di Pisa devono<br>inserire la domanda di conseguimento titolo prima di proseguire. | * Dato obbligatorik |
|                 | Ente di conseguimento: 🔿 in Altro ateneo                                                                                                    |                     |
| Area Riservata  | 🔿 in Altra Struttura                                                                                                    |                     |
| Logout          |                                                                                                    |                     |
| Cambia Password |                                                                                                    |                     |
| Web Mail.       | Indietro Procedi                                                                                                    |                     |

I non ancora abilitati presso l'Università di Pisa devono scrivere nel campo libero "Nome struttura" la dizione "Università di Pisa" e poi passare alle maschere successive.

| NOARSWI 11              |                                        |                                                      |                    |                    |
|-------------------------|----------------------------------------|------------------------------------------------------|--------------------|--------------------|
| Registrato              | Inserimento altra strut                | tura/ente                                            |                    | Legenda            |
| All and a second second | Titolo conseguito presso altra struttu | ra/ente (non ateneo)                                 |                    |                    |
| PADLO ROSSI             | -Struttura di conseguimento o          | odificata                                            |                    | * Dato obtiligator |
|                         | Struttura di comeguimento              | Shuthara di consernamento nun codificata             |                    |                    |
|                         | 014030200014720000                     | Per Indicare una struttura di conseguirvento non cod | Picata seleptosare |                    |
|                         |                                        | a vice: 'Struttura di conseguimento non codificata'  |                    |                    |
| Area Riservata          | -Struttura di conseguimento i          | ion codificata                                       | 10                 |                    |
| Longer Land             | Nome strutture                         | università di Pisa                                   |                    |                    |
| Canthia Password        | Natione                                | ITALIA                                               | V                  |                    |
| Units Musil             | Privincia:                             | Selezionare una provincia 😪                          |                    |                    |
|                         | Comune                                 | Selezionare un comune 😒                              |                    |                    |
| Home                    | CAP                                    |                                                      |                    |                    |
| Anaguatica              | Vū                                     |                                                      |                    |                    |
| Canali terrottci        | Num. chico                             |                                                      |                    |                    |
| Segretoria              |                                        |                                                      |                    |                    |
| Incrititione Concursi   | Indietro Avanti                        |                                                      |                    |                    |
|                         |                                        |                                                      |                    |                    |

Inserire quindi i dati richiesti, a partire dal titolo di abilitazione "conseguito" oppure "non ancora conseguito".

|             | Titolo di studio Abilitazione Professionale              | Legenda             |
|-------------|----------------------------------------------------------|---------------------|
|             | interior a modifica i dati relativi al tuo titolo        | 100 C               |
| AARIO ROSSI | - Dati Titolo di studio Abilitazione Professionale       | * Dato obbligatoria |
|             | Situazione Titolo" Conseguito<br>enten ancora conseguito |                     |
|             | Cata Concessionento                                      |                     |
|             | Anno (mr. 2001)<br>Gludizio                              |                     |
| and -       | Data borticles all'atte                                  |                     |

**Attenzione:** La "data di conseguimento" è quella in cui si è sostenuta l'ultima prova prevista dall'esame di abilitazione. Il campo "Anno" è quello a cui appartiene la Sessione di abilitazione. Tutti gli abilitati a partire dalla prima Sessione 2004 devono selezionare l'abilitazione "**post riforma**".

#### INSERIMENTO DEI TITOLI DI ACCESSO - LAUREA

A questo punto, si devono inserire nella pagina "Dettaglio titoli richiesti" i dati relativi al titolo di studio necessario per accedere al concorso.

In caso di laurea conseguita a Pisa il sistema recupera automaticamente i dati.

Per i laureati presso altri atenei occorre inserire i dati relativi alla laurea posseduta:

- opzione laurea specialistica
- opzione laurea magistrale
- opzione laurea ante riforma (vecchio ordinamento);
- opzione titolo straniero (NOTA BENE: chi rientra in questa casistica deve anche presentare la documentazione richiesta dal bando di concorso).

Per chi seleziona l'opzione titolo conseguito "in altro ateneo" alcune maschere in successione aiutano a individuare l'università e il corso di studio presso cui ci si è laureati.

Infine, nella maschera "Dati titolo di studio ..." vanno inseriti i dati obbligatori richiesti.

| HOME                                                    |                                                                                                    |            |
|---------------------------------------------------------|----------------------------------------------------------------------------------------------------|------------|
| REGISTRATO                                              | Titolo di studio Laurea Specialistica                                                                                                    | Legenda    |
|                                                         | Per proseguire à necessario inserire il titolo. Questo modulo permette di inserire o<br>modificare i dati relativi ad un titolo Universitario. | * Date obl |
| Area Riservata  Cambia Password  Web Mail               | Anno ecoademico* (es: 2001/2002)<br>Sessione<br>Voto* (Es: 90/110)<br>Lode C<br>Giudizio                                                       |            |
| Home<br>Anagrafica<br>Segreteria<br>Isorizione Concersi | Percorso di studio Indietro Procedi                                                                                                    |            |

#### CONCLUSIONE DELLA PROCEDURA

Una volta inseriti i dati relativi ai titoli di accesso, il sistema propone la maschera "Conferma scelta concorso".

Cliccando sul pulsante "Conferma" si visualizza la pagina "Riepilogo iscrizione concorso" che conferma l'avvenuta iscrizione al concorso (la voce "prematricola" è un numero progressivo assegnato automaticamente dal sistema).

|                                                                                                    |                                                                                                    | rso          |            |              |                                                            |                        |                       |                    |
|----------------------------------------------------------------------------------------------------|----------------------------------------------------------------------------------------------------|--------------|------------|--------------|------------------------------------------------------------|------------------------|-----------------------|--------------------|
| normana di kavini                                                                                              | ine al meninte è ta                                                                                                    | to concluted | n me cie   | 19000        |                                                            |                        |                       |                    |
| i poteso a sore                                                                                                | une al cuncul su e sua                                                                                                    | u unipear    | D (19) 200 | LCOUL        |                                                            |                        |                       |                    |
| Concorso di                                                                                                    | ammissione                                                                                                    |              |            |              |                                                            |                        |                       |                    |
| Descrizione                                                                                                    |                                                                                                    |              |            |              | FARMACIA OSPEDA                                            | LIERA                  |                       |                    |
| Anno                                                                                                    |                                                                                                    |              |            |              | 2017/2018                                                  |                        |                       |                    |
| Prematricola                                                                                                   |                                                                                                    |              |            |              | 20                                                         |                        |                       |                    |
| Categoria an                                                                                                   | iministrativa ed                                                                                                    | ausili di    | invalid    | tà 👝         | Ontervite                                                  |                        |                       |                    |
| Categoria ammini<br>Richiesta ausilio                                                                          | uministrativa ed<br>istrativa<br>woleimento prove                                                                                                    | ausili di    | invalid    | tà <u> </u>  | Orđinario<br>No                                            |                        |                       |                    |
| Categoria amini<br>Categoria amini<br>Richiesta ausilio                                                        | uministrativa ed<br>istrativa<br>svolgimento prove                                                                                                    | l ausili di  | invalid    | ità          | Ordinario<br>No                                            |                        |                       |                    |
| Categoria amini<br>Categoria amini<br>Richiesta ausilio :<br>falido per                                        | uministrativa ed<br>strativa<br>svolgimento prove                                                                                                    | lausili di   | invalid    | ità <u> </u> | Ordinario<br>No                                            |                        |                       |                    |
| Categoria ammini<br>Richiesta ausilio :<br>falido per<br>Dettaglio                                             | uministrativa ed<br>Istrativa<br>Istolgimento prove                                                                                                    | l ausili di  | invalid    | ità          | Ordinario<br>No<br>Scad. ammissione                        | Scad. preim            | natricolazio          | ne                 |
| Categoria ammin<br>Richiesta ausilio s<br>falido per<br>Dettaglio<br>FaRMCS-54 - FARM                          | aministrativa ed<br>istrativa<br>ovolgimento prove<br>ACIA OSPEDALIERA                                                                                          | l ausili di  | invalid    | tà           | Ordinario<br>No<br>Scad. ammissione                        | Scad. preim            | natricolazio          | ne                 |
| Categoria ammini<br>Richiesta ausilio s<br>falido per<br>Dettaglio<br>FARMCS-SA - FARM                         | aministrativa ed<br>Istrativa<br>Istrativa<br>Istrativa<br>Istrativa<br>Istrativa<br>Istrativa<br>Istrativa<br>Istrativa<br>Istrativa<br>Istrativa<br>Istrativa | ausili di    | invalid    | ità          | Ordinario<br>No<br>Scad. ammissione                        | Scad. preim            | natricolazio          | ne                 |
| Categoria ammini<br>Richiesta ausilio s<br>lalido per<br>Dettaglio<br>FARMOS-54 - FARM<br>Yrove<br>Descrizione | iministrativa ed<br>istrativa<br>ovolgimento prove<br>ACIA OSPEDALIERA<br>Tipologia                                                                             | Data         | Ora        | ità<br>Sede  | Ordinario<br>No<br>Scad. ammissione<br>Pubblicazione esiti | Scad. preim<br>Materie | natricolazio<br>Stato | ne<br>Voto/Gudizio |

A questo punto la fase della domanda di iscrizione al concorso è completata.

#### MODIFICA DEI DATI

Nella maschera qui sopra raffigurata, utilizzare il pulsante "Modifica iscrizione" per tornare indietro e modificare uno o più dati inseriti nel corso della procedura.

In caso di problemi in fase di modifica contattare l'Unità scuole di specializzazione tramite il portale <u>http://sportellovirtuale.unipi.it</u>

#### IMPORTANTE

Oltre alla domanda telematica il candidato ricordi che per partecipare al concorso deve:

pagare la tassa concorsuale di 60,00 euro seguendo le istruzioni descritte nella "Fase 3" qui di seguito;
 consegnare alla Commissione giudicatrice in sede di prova scritta del concorso il modulo "Allegato A" al bando di concorso compilato e firmato.

## FASE 3 - PAGAMENTO DELLA TASSA CONCORSUALE

Oltre alla domanda telematica, per partecipare al concorso il candidato deve pagare la **tassa concorsuale di 60,00 euro** entro la data di scadenza indicata nel bando.

Si devono pagare 60,00 euro per ciascun concorso al quale si vuole partecipare.

La tassa concorsuale di 60,00 Euro va pagata tramite versamento presso qualsiasi banca nazionale, utilizzando esclusivamente il **MAV personalizzato da stampare** al termine della procedura di iscrizione telematica al concorso.

Per visualizzare il MAV da stampare cliccare sul pulsante "Pagamenti":

| 1 |
|---|
|   |
|   |
|   |
|   |
|   |
|   |

Quindi, nella pagina "Elenco tasse" stampare il MAV in formato .pdf corrispondente al concorso a cui si vuol partecipare.

|                                                                                                    |                               |            |                                                 |                               |                   | HOME     | × Elenco Tas |  |  |
|----------------------------------------------------------------------------------------------------|-------------------------------|------------|-------------------------------------------------|-------------------------------|-------------------|----------|--------------|--|--|
| Elenco Ta                                                                                                    | asse                          |            |                                                 |                               |                   |          |              |  |  |
| Questa pagina visualizza la lista delle tasse e l'importo relativo.<br>Per il pagamento dei MAV recarsi presso qualsiasi sportello bancario nazionale. Si ricorda che sono necessari, per la registrazione, generalmente 3 o 4 giorni da<br>quando il MAV è stato pagato.<br>Il MAV delle more è disponibile solo DOPO la registrazione del pagamento delle relative tasse. Non occorre che la ricevuta del MAV pagato sia riconsegnata.<br>Sono escluse dal pagamento della mora le immatricolazioni per scorrimenti di graduatoria dei concorsi di ammissione ai corsi di laurea a numero chiuso.<br>Tesoreria dell'Università di Pisa: Banca di Pisa e Fornacette credito cooperativo. |                               |            |                                                 |                               |                   |          |              |  |  |
| Fattura                                                                                                    | Causale                       | Anno       | Descrizione                                     | Data Scadenza                 | Importo           | Stato    | Stampa       |  |  |
| agament                                                                                                    | o non pervent                 | ıto        |                                                 |                               |                   |          |              |  |  |
| 8050000                                                                                                    | ARC15                         | 15/16      | tassa concorsuale spec. Beni Archeologici       | 30/08/2015                    | € 60,00           | 9        | 2            |  |  |
|                                                                                                    |                               |            |                                                 |                               |                   |          |              |  |  |
|                                                                                                    |                               |            |                                                 |                               |                   |          |              |  |  |
|                                                                                                    |                               |            |                                                 |                               |                   |          |              |  |  |
| Rimborsi<br>da parte d                                                                                                    | (le somme sa<br>della Banca). | ranno riso | uotibili solo dopo aver ricevuto apposita comun | icazione e-mail dall'Universi | tà di Pisa o con  | nunicazi | ione le      |  |  |
| Rimborsi<br>da parte o                                                                                                    | (le somme sa<br>Iella Banca). | ranno riso | uotibili solo dopo aver ricevuto apposita comun | icazione e-mail dall'Universi | tà di Pisa o con  | nunicazi | ione le      |  |  |
| Rimborsi<br>da parte o                                                                                                    | (le somme sa<br>iella Banca). | ranno riso | uotibili solo dopo aver ricevuto apposita comun | icazione e-mail dall'Universi | ità di Pisa o con | nunicazi | ione le      |  |  |

Terminata la procedura, uscire dall'area riservata cliccando sulla voce "Logout".

Una volta effettuata l'iscrizione al concorso, il MAV personalizzato è sempre stampabile entro la scadenza del pagamento indicata nel bando con la seguente procedura:

- collegati a <u>www.studenti.unipi.it</u>; nella sezione "Alice" sulla destra della pagina clicca su "Login" e inserisci "nome utente" e "password";
- seleziona dal menù la voce "Tasse";
- clicca sul pulsante "Stampa" corrispondente al concorso a cui ti sei iscritto.

Si raccomanda di conservare la ricevuta di avvenuto pagamento della tassa concorsuale. Successivamente puoi verificare che l'Università di Pisa abbia registrato il tuo pagamento collegandoti a <u>www.studenti.unipi.it</u> : alla voce "Tasse" si trova la tassa concorsuale sotto la voce "Pagamento effettuato".

**NOTA BENE Considera** che affinché il pagamento risulti registrato sono necessari di solito 3 o 4 giorni lavorativi da quando hai pagato il MAV.

**ATTENZIONE:** Il bando di concorso prevede che "il candidato che non abbia pagato la tassa concorsuale o il cui pagamento non risulti perfezionato entro il termine previsto (anche se ciò derivi da cause imputabili all'istituto bancario accettante) è **escluso dal concorso**".

Tieni presente che se è effettuato on line (servizio di home banking) in orario di "banca chiusa" l'ordine di bonifico non è eseguito dalla banca il giorno stesso dell'ordine. Quindi, la data di accredito del MAV risulterà quella del primo giorno lavorativo successivo.

Pertanto, in prossimità della scadenza <u>si raccomanda</u> di pagare il MAV direttamente presso gli sportelli bancari per non correre il rischio di essere escluso.